## **NVX + Protégé® QUICK START** GUIDE

### Pump to Heater RS-485 Modbus Connection

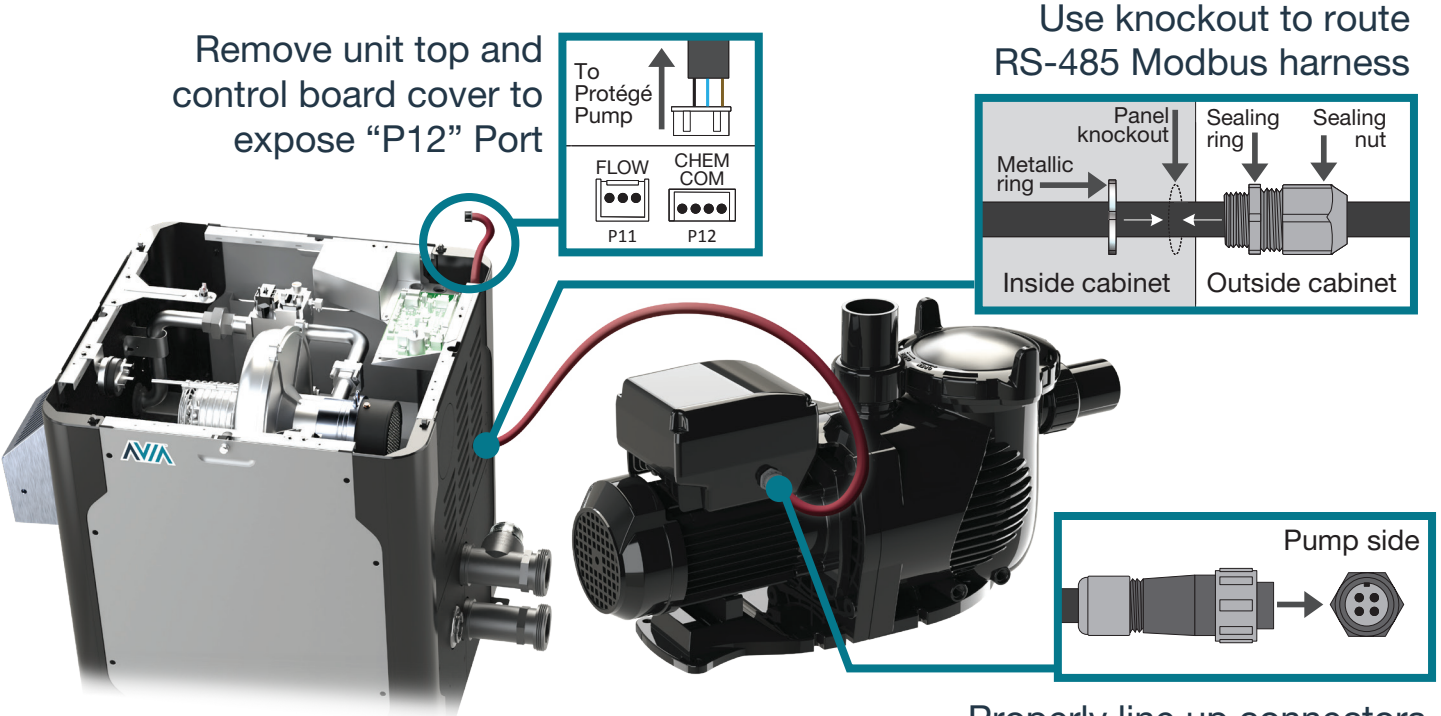

Properly line up connectors and twist-on watertight seal

#### Enable from LCD menu

- Press & hold SERVICE+MODE for 5 seconds to open Program menu
- Press SERVICE multiple times for "Pump Control" option
- Press DOWN to enable "Pump Control"
- Press MODE to exit

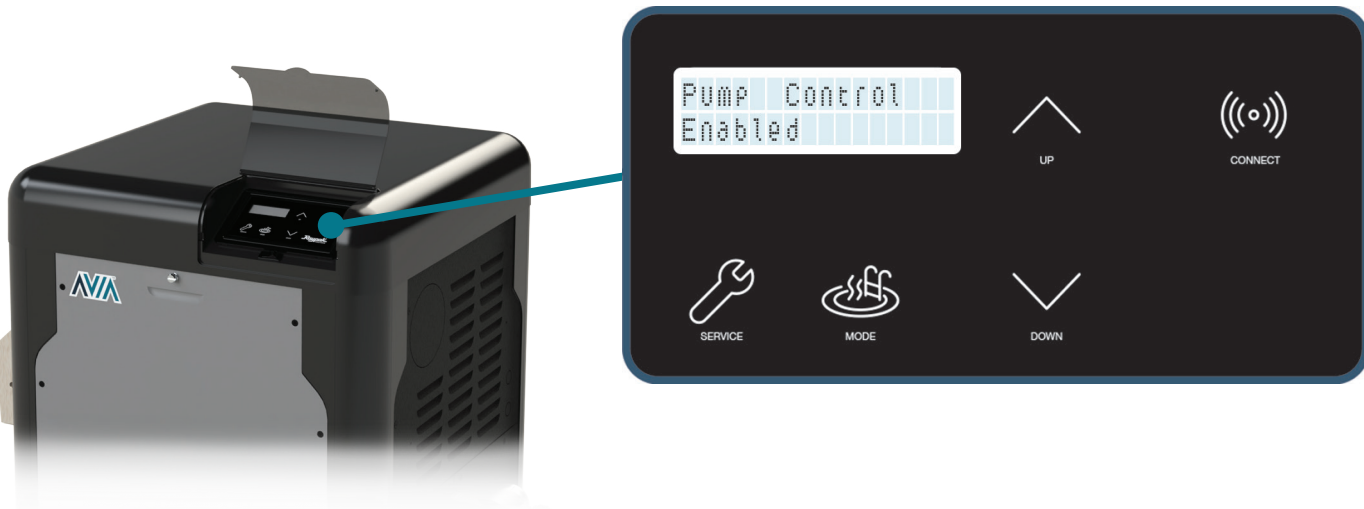

## **AVA + Protégé® QUICK START** GUIDE

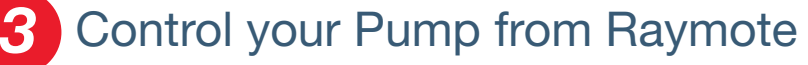

- Control Raymote-connected heaters from the palm of your hand
- Create automation routines or control pump speed from Raymote app.

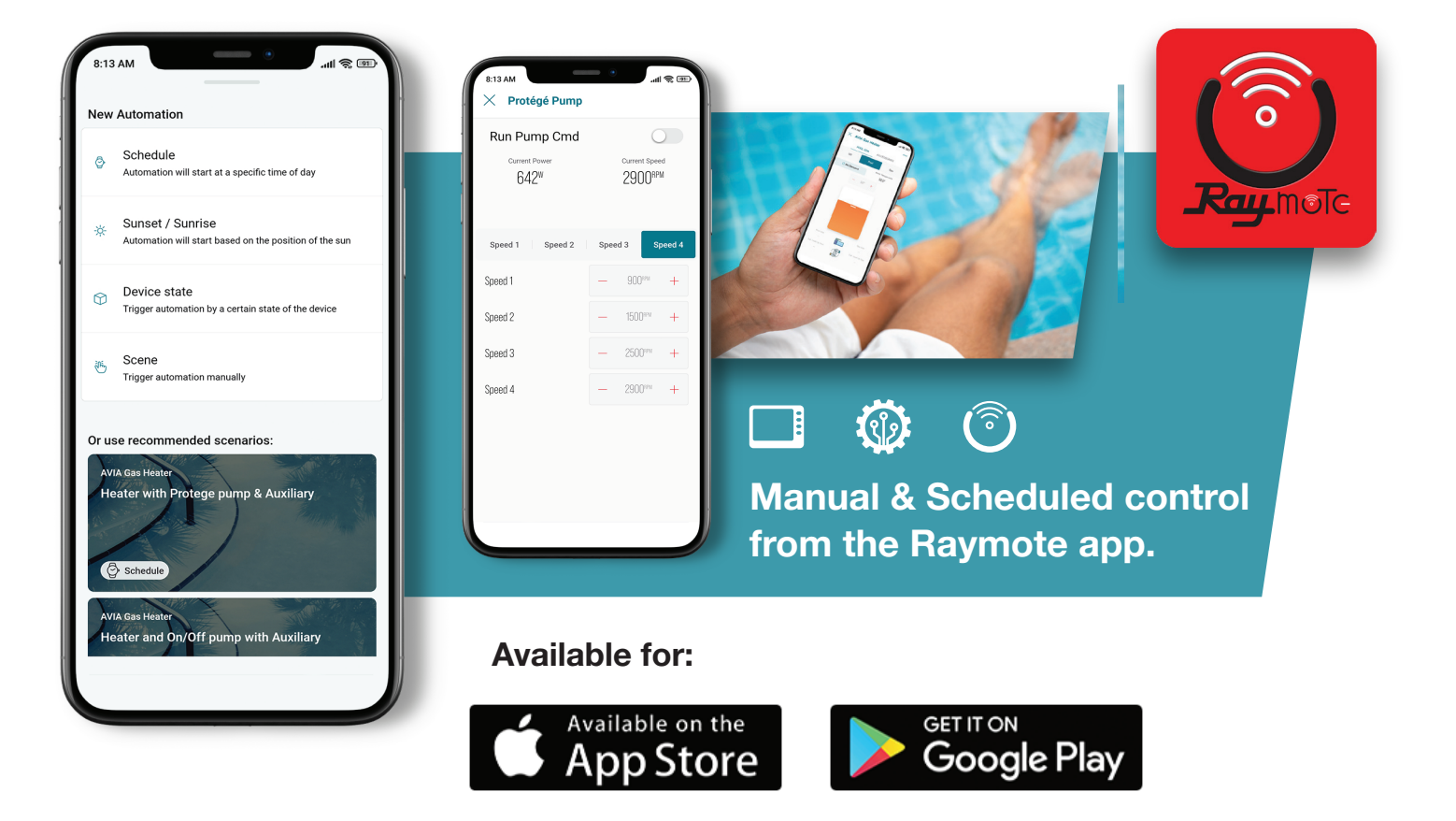

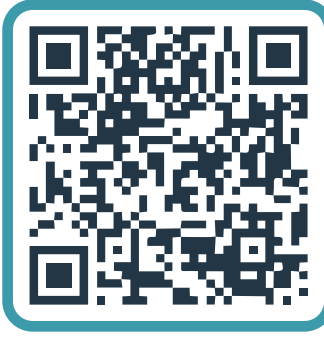

#### Try these suggestions to improve your Wi-Fi signal:

- Keep your heater always connected to power and Wi-Fi to run online-scheduled task.
- Confirm that your Wi-Fi signal strength is strong enough to reach the heater (walls and fences may affect Wi-Fi signal)
- Reduce distance between Wi-Fi router and the heater
- Add a Wi-Fi range extender
- Enable a new Wi-Fi access point
- For more support visit: www.raypak.com/raymote

#### Scan Here

2151 Eastman Avenue Litho in U.S.A. ©2022 Raypak, Inc.

# WWW.raypak.com

c. P/N 242049 Rev 1 Effective 04-15-22 Replaces NEW